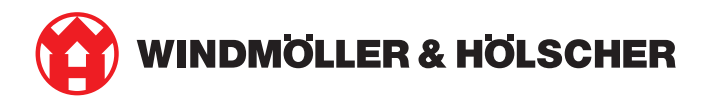

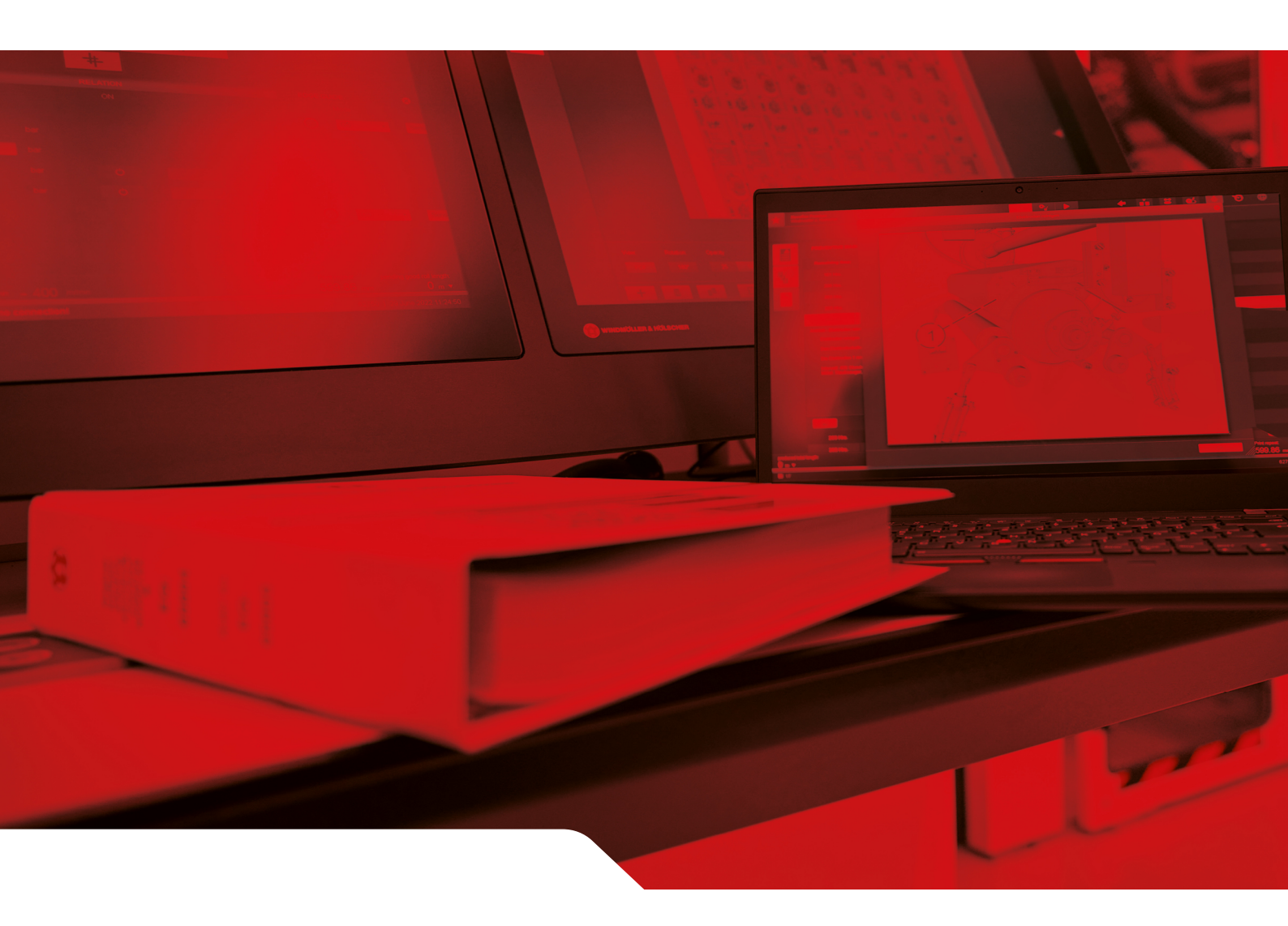

RUBY 安装说明书

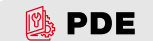

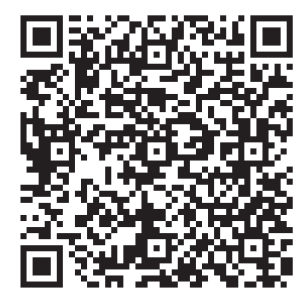

扫描二维码打开 PDE。

#### Contact and further information

\_\_\_\_\_

Windmöller & Hölscher SE & Co. KG Münsterstraße 50 49525 Lengerich Germany info@wuh-group.com www.wh.group

2025/4/11 | © Windmöller & Hölscher SE & Co. KG

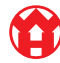

目录

| 1                      | 安置条件     |                   | 5  |
|------------------------|----------|-------------------|----|
| 2   硬件设备 – Fujitsu 服务器 |          | 设备 – Fujitsu 服务器  | 6  |
|                        | 2.1      | 松开轨道支架的上锁         | 6  |
|                        | 2.2      | 安装轨道              | 6  |
|                        | 2.3      | 插入服务器             | 7  |
|                        | 2.4      | 将服务器推入架           | 7  |
|                        | 2.5      | 准备组装安全网关          | 8  |
|                        | 2.6      | 组装安全网关            | 8  |
|                        | 2.7      | 连接服务器的电源          | 9  |
|                        | 2.8      | 将安全网关与服务器相连接      | 10 |
|                        | 2.9      | 调试运行安全网关          | 11 |
|                        | 2.10     | 调试运行服务器           | 12 |
| 3                      | 硬件       | 设备 - Dell 服务器     | 13 |
|                        | 3.1      | 将轨道组装到架中          | 13 |
|                        | 3.2      | 插入服务器             | 13 |
|                        | 3.3      | 将服务器固定到轨道上        | 14 |
|                        | 3.4      | 推入服务器             | 14 |
|                        | 3.5      | 准备组装安全网关          | 14 |
|                        | 3.6      | 组装安全网关            | 15 |
|                        | 3.7      | 连接服务器的电源          | 15 |
|                        | 3.8      | 将安全网关与服务器相连接      | 16 |
|                        | 3.9      | 调试运行安全网关          | 17 |
|                        | 3.10     | 调试运行服务器           | 18 |
| 4                      | 虚拟       | 设备                | 19 |
|                        | 4.1      | 准备组装安全网关          | 19 |
|                        | 4.2      | 组装安全网关            | 19 |
|                        | 4.3      | 网络配置              | 20 |
|                        | 4.4      | 将安全网关与专用端口连接      | 20 |
|                        | 4.5      | 将安全网关与 Trunk 端口连接 | 21 |
|                        | 4.6      | 调试运行安全网关          | 21 |
| 5 I                    | 连接       | 挤出设备              | 23 |
| 6                      | 登录       | RUBY              | 24 |
| 7                      | 售后服务联系方式 |                   | 25 |
|                        |          |                   |    |

目录

目录

| 8 | 技术  | 是示                 | 26 |
|---|-----|--------------------|----|
|   | 8.1 | 网络要求               | 26 |
|   | 8.2 | 技术提示               | 26 |
|   | 8.3 | 硬件设备               | 27 |
|   | 8.4 | 带有一个专用端口的虚拟设备      | 28 |
|   | 8.5 | 带有一个 Trunk 端口的虚拟设备 | 29 |

1

# 1| 安置条件

请遵守在 950 米以下高度长时间运行的以下安置条件:

- 温度: 10 至 35 摄氏度,无阳光直射设备
- 相对空气湿度:相对湿度 10% 至 80%,最高露点 29 摄氏度
- 最大振动: 0.26 G<sub>rms</sub>, 5 赫兹至 350 赫兹

2 |

# 2 | 硬件设备 – Fujitsu 服务器

### 2.1 松开轨道支架的上锁

| (1) | 齿杆   |
|-----|------|
| (2) | 解锁工具 |
| (3) | 钩子   |

- 将齿杆 (1)的后方末端与解锁工具 (2)压在一起。
  锁定装置自行松开。
- 2. 将钩子(3)拉出直到挡块处。

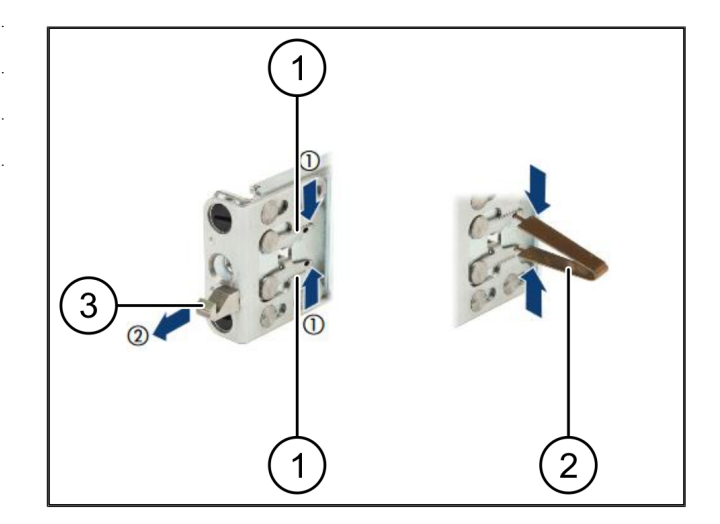

### 2.2 安装轨道

轨道侧通过标签进行标记。

| (1) | 轨道   |
|-----|------|
| (2) | 安装梁  |
| (3) | 钩子   |
| (4) | 齿杆   |
| (5) | 锁紧螺栓 |

- 将左侧轨道(1)定位到左后方安装梁(2)上。 该安装梁位于轨道的两个下缘之间。
- 2. 将轨道压合在一起。
- 左侧的轨道向外移动,直到抵达希望的位置。
  *黑色的销栓卡入到孔中。*
- 向后按压钩子 (3),直到轨道卡入。
  齿杆(4) 已闭合。黑色的销栓与角铁齐平吻合。
- 5. 检查轨道是否稳固。
- 使用锁紧螺栓(5)固定轨道。
  最大使用1 牛米来拧紧锁紧螺栓。

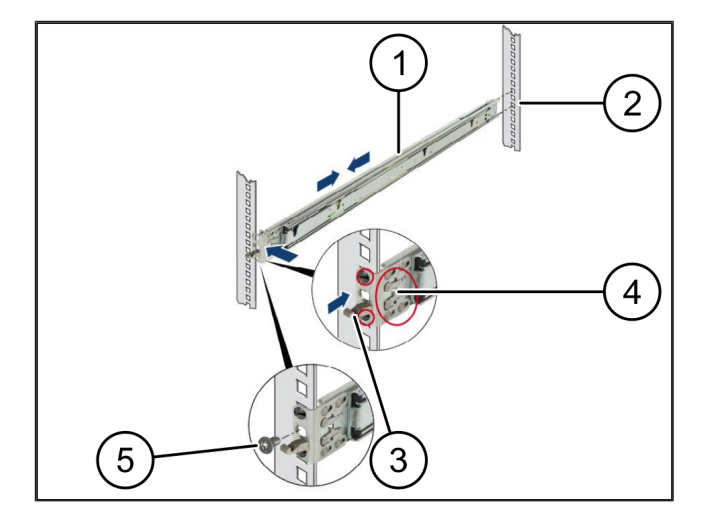

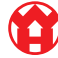

2 |

### 2.3 插入服务器

| (1) | 轨道  |
|-----|-----|
| (2) | 服务器 |
| (3) | 安装点 |
| (4) | 锁定杆 |
|     |     |

1. 将轨道(1)拉开。

轨道卡入,并且无法再移动。

- 2. 将服务器 (2) 倾斜安放到后方的安装点上。
- 3. 朝服务器侧向内按压轨道,并降下服务器。
- 4. 确保全部销栓匹配安装点 (3)。
- 5. 确保锁定杆 (4) 卡入。

### 2.4 将服务器推入架

- (1) 锁定机制
  (2) 服务器
  (3) 快速闭合装置
- 1. 松开两根轨道的锁定机制(1)。
- 将服务器 (2) 推入架子。
  快速闭合装置 (3) 卡入。

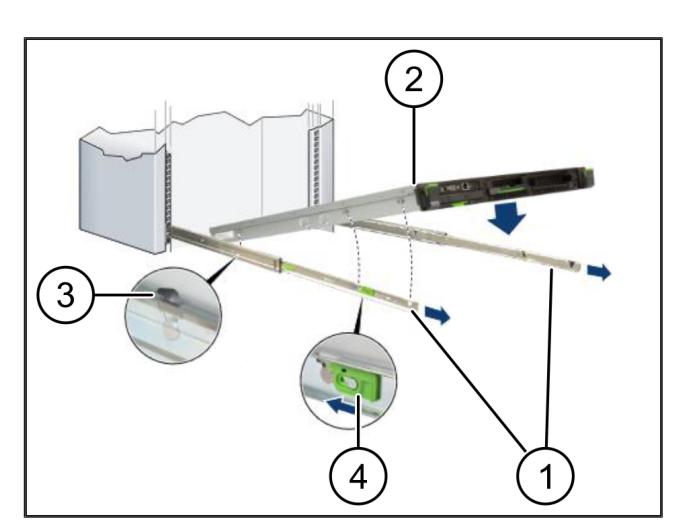

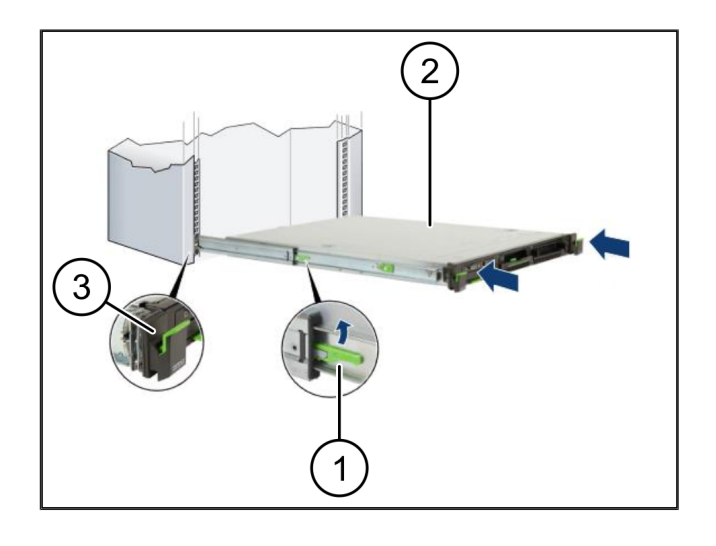

## 2.5 准备组装安全网关

(1) 螺母

- 1. 在机架内于服务器上方标记第一个和第三个孔。
- 2. 将螺母(1)装入标记的孔中。

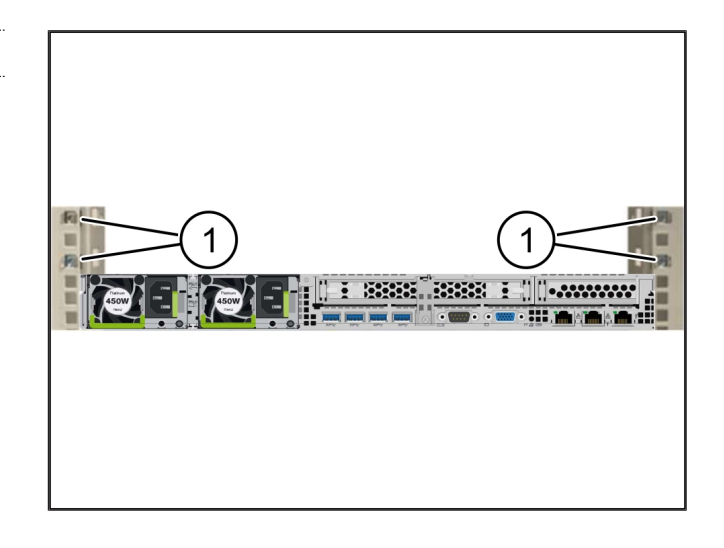

### 2.6 组装安全网关

(2) 安全网关

- 1. 将安全网关(2)放到架子中。
- 2. 拧紧螺栓 (1)。

安全网关安装完毕。

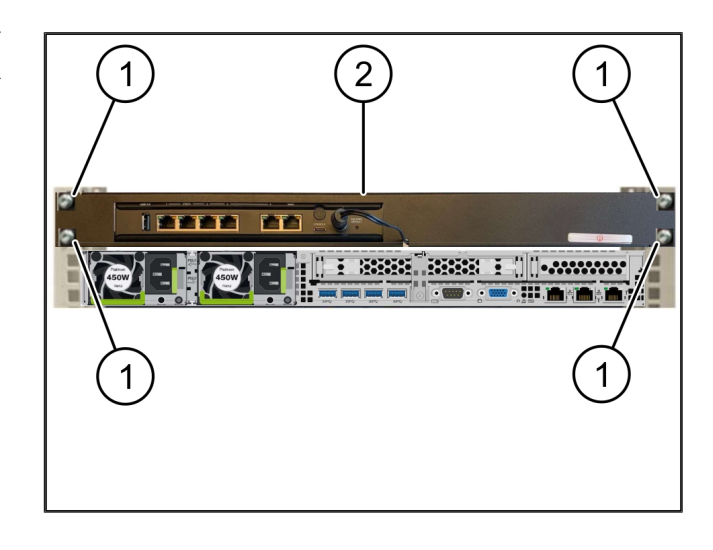

### 2.7 连接服务器的电源

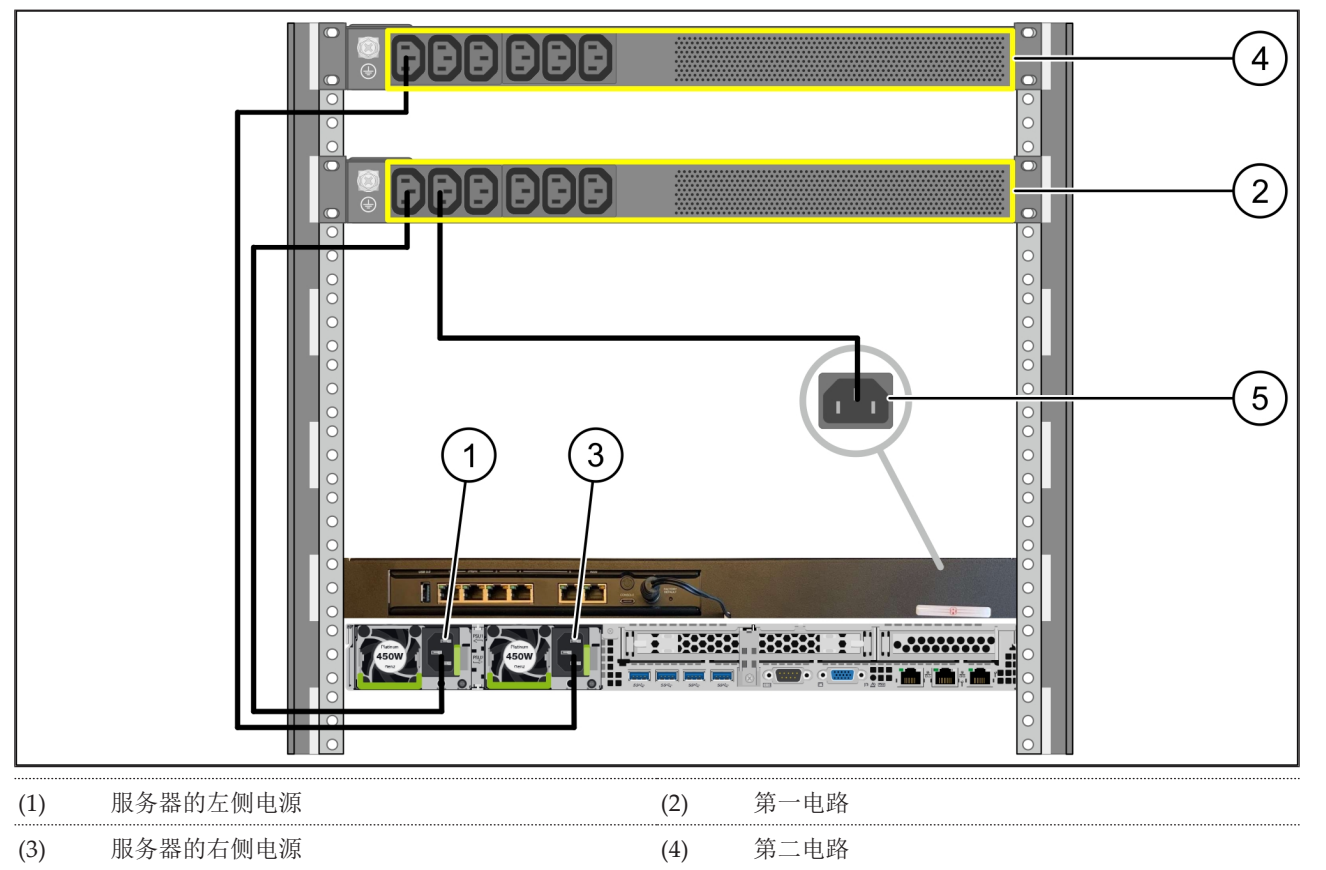

## (5) 安全网关的电源

1. 使用一根 C13/C14 电缆将服务器的左侧电源 (1) 与第一电路 (2) 相连接。

2. 使用一根 C13/C14 电缆将服务器的右侧电源 (3) 与第二电路 (4) 相连接。

3. 使用一根 C13/C14 电缆将安全网关的电源 (5) 与第一电路相连接。

9 / 30

### 2.8 将安全网关与服务器相连接

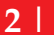

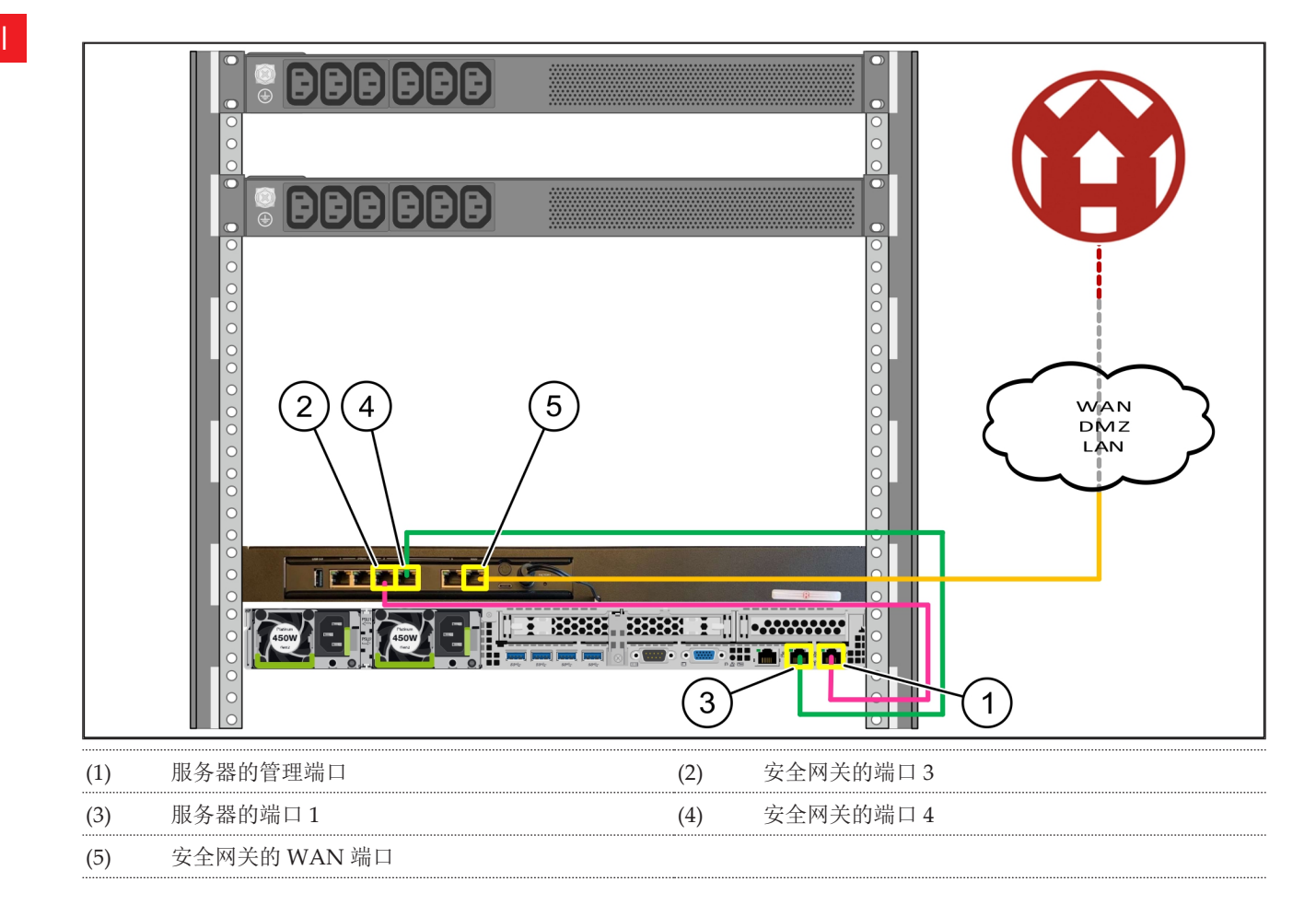

- 1. 使用粉色的 RJ45 电缆将服务器的管理端口 (1) 与安全网关的 (2) 端口 3 相连接。
- 2. 使用绿色的 RJ45 电缆连接服务器 (3) 的端口 1 与和安全网关 (4) 的端口 4。
- 使用黄色的 RJ45 电缆将安全网关的 WAN 端口 (5) 与客户方的网络交换机相连接。
  网络交换机允许连至互联网。

2 |

#### 2.9 调试运行安全网关

| (1) | 电源 LED  |
|-----|---------|
| (2) | WAN 端口  |
| (3) | 互联网 LED |
|     |         |

- (4) LAN 端口 4
- 1. 将安全网关与电源相接。

与Windmöller & Hölscher 数据中心建立连接。

- ➡ 电源 LED 灯 (1) 亮蓝色。如果电源 LED 灯亮红色,则 表示开机时出现问题或安全网关处于维护模式。请联 系 Windmöller & Hölscher 的信息和诊断中心 (IDC)。
- ➡ 一旦与基础设施的网络存在连接,WAN 端口的绿色 LED 灯 (2) 就会亮起。数据交换时,WAN 端口的 LED 灯闪绿色。如果WAN 端口的 LED 灯未亮绿 色,请检查本地网络交换机上的缆线连接。必要时, 请本地的网络专家在网络交换机中启用WAN 端口。
- ➡ 互联网 LED 灯 (3) 亮蓝色。如果互联网 LED 灯闪烁, 则表示未连接至互联网。请联系当地的网络专家。如 有必要,请联系 Windmöller & Hölscher 信息和诊断 中心 (IDC)。
- ➡ 一旦与服务器基础设施的网络存在连接,LAN 端口 4 的绿色 LED 灯 (4) 就会亮起。数据交换时,LAN 端口 4 的绿色 LED 灯闪烁。如果 LAN 端口的绿色 LED 灯 未亮起,请检查至服务器的缆线连接,必要时重新插 拔插头。服务器在此时必须已开启并高负荷运行。
- ➡ 在约 60 秒后并且服务器已开启的状态下,一旦状态 LED 灯亮起,则表示该过程已完成。

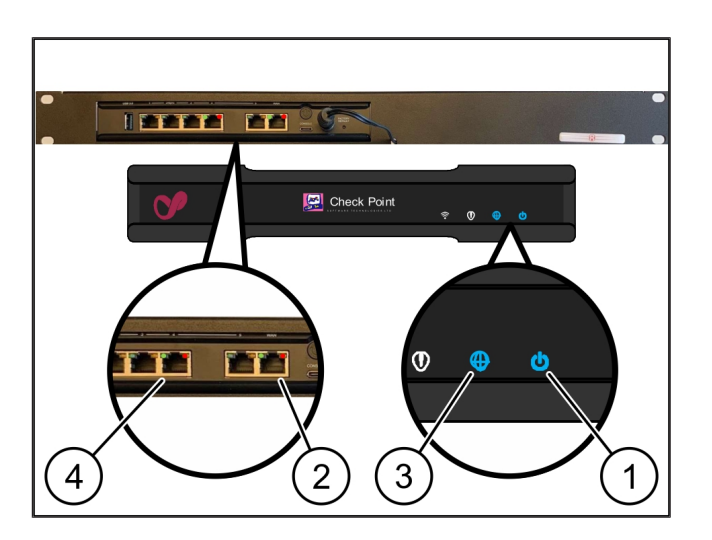

### 2.10 调试运行服务器

| (1) | 开机按钮 |  |
|-----|------|--|
| (2) | 错误显示 |  |

- 将服务器连至电源。
  服务器开机按钮(1)的LED灯闪烁绿色。60秒后,开 机按钮的LED灯熄灭。
- 2. 按下开机按钮,以开启服务器。
- ⇒ 电源 LED 灯亮绿色。
- ⇒ 如果错误显示 (2) 亮起或闪烁桔色,请联系
  Windmöller & Hölscher 的信息和诊断中心 (IDC)。
- ⇒ 与安全网关相连的 LAN 端口的 LAN LED 灯亮起或闪 烁绿色。
- ➡ 如果 LAN LED 灯未亮起,请检查缆线连接。如有必要,请联系 Windmöller & Hölscher 信息和诊断中心 (IDC)。

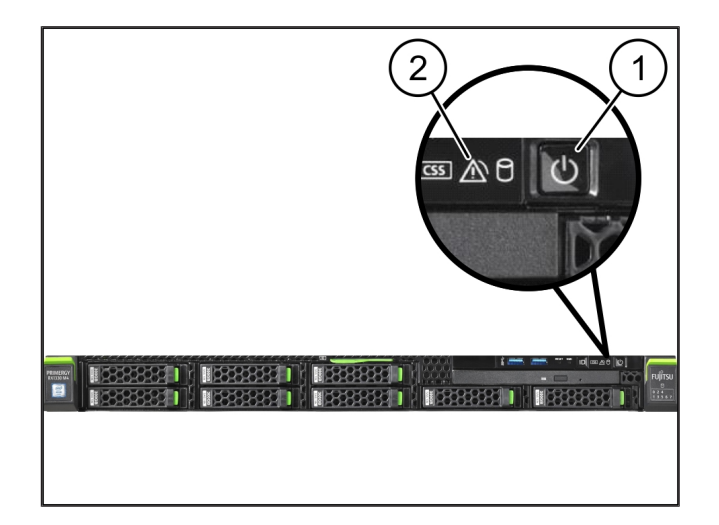

# 3 | 硬件设备 - Dell 服务器

### 3.1 将轨道组装到架中

| (1) | 轨道 |
|-----|----|
|     |    |

(2) 架

- 将轨道前端 (1) 与机架前侧 (2) 对齐。
  *轨道上"FRONT"标志朝向前方。*
- 将轨道后端置入机架中。
  将插销卡入。
- 将轨道前端置入机架中。
  将插销卡入。
- 4. 两侧均执行此过程。

### 3.2 插入服务器

| (1) | 内部轨道    |
|-----|---------|
| (2) | 架       |
| (3) | 服务器上的销子 |

- 从机架 (2) 中拉出内部轨道 (1)。
  将内部轨道卡入。
- 将服务器上的后部销子 (3) 与两侧轨道后部插槽对齐。
  将销子卡入插槽中。
- 将服务器上的销子与两侧轨道插槽对齐。
  将销子卡入插槽中。

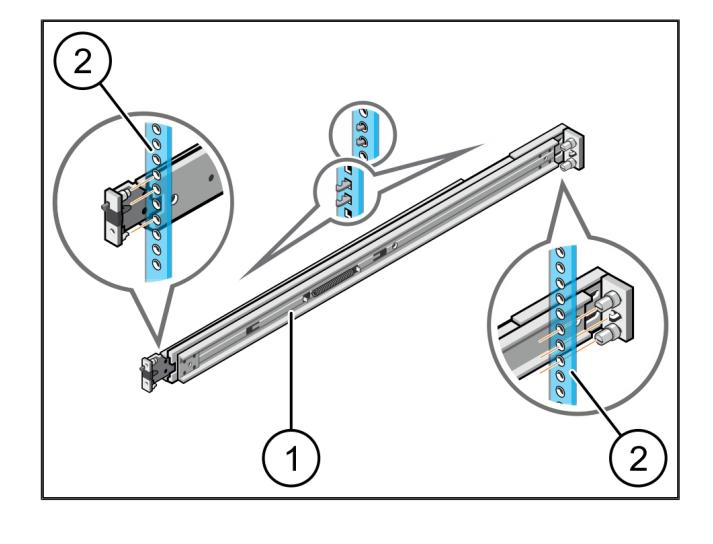

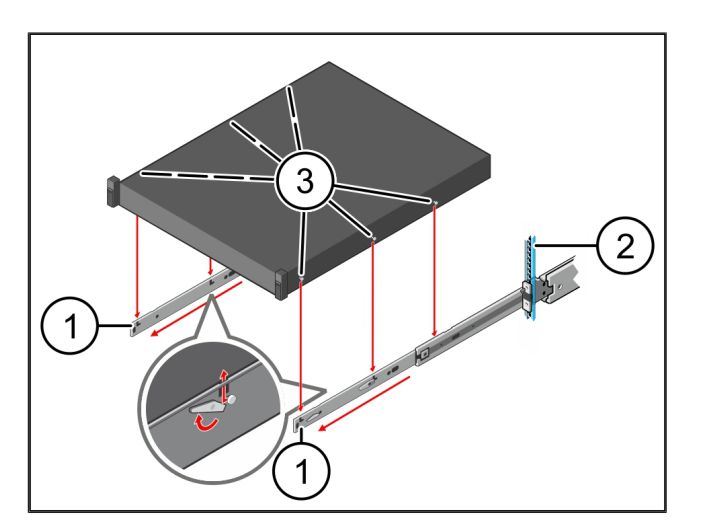

## 3.3 将服务器固定到轨道上

- (1) 服务器
- 将服务器 (1) 向内推。
  将服务器锁定装置卡在轨道上。

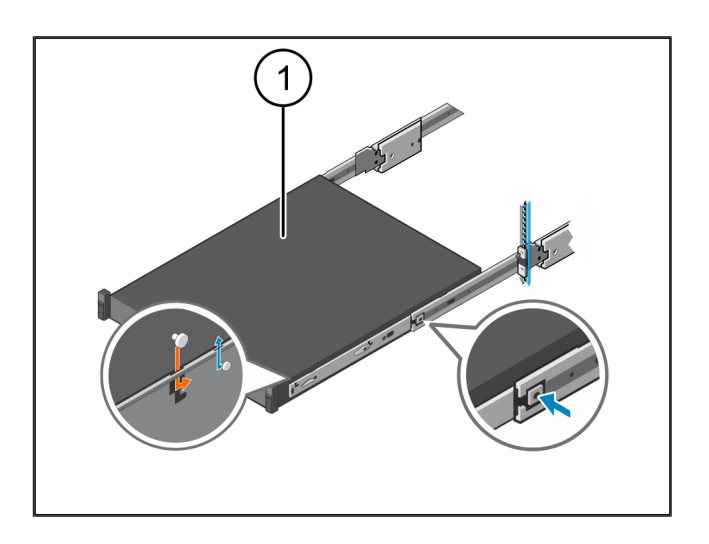

### 3.4 推入服务器

- (1) 滑动锁定装置
- (2) 服务器
- 从两侧按压滑动锁定装置 (1) 并将服务器 (2) 推入机架。

将插销卡入轨道中。

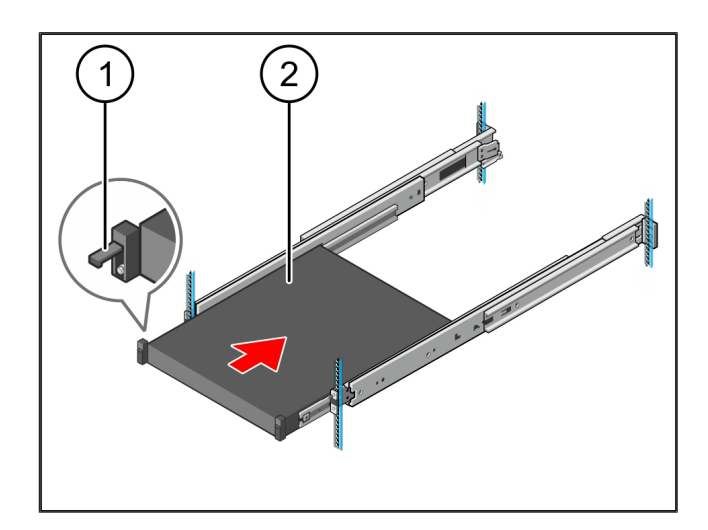

### 3.5 准备组装安全网关

#### (1) 螺母

- 1. 在机架内于服务器上方标记第一个和第三个孔。
- 2. 将螺母(1)装入标记的孔中。

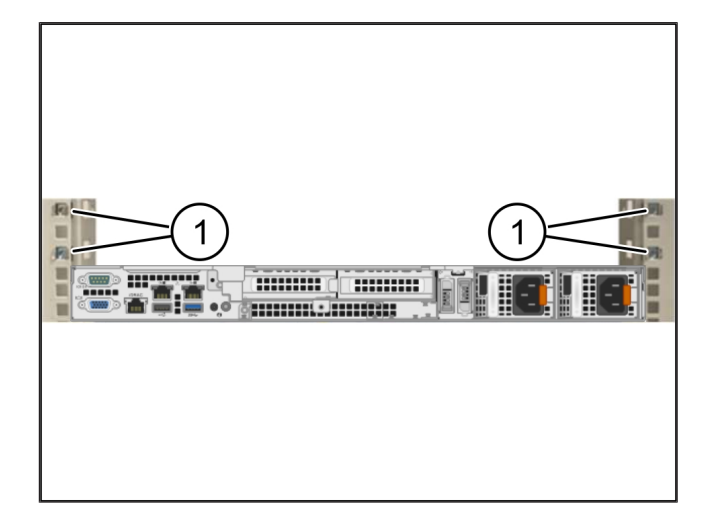

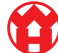

3 |

### 3.6 组装安全网关

(1) 螺栓

(2) 安全网关

- 1. 将安全网关(2)放到架子中。
- 2. 拧紧螺栓 (1)。

安全网关安装完毕。

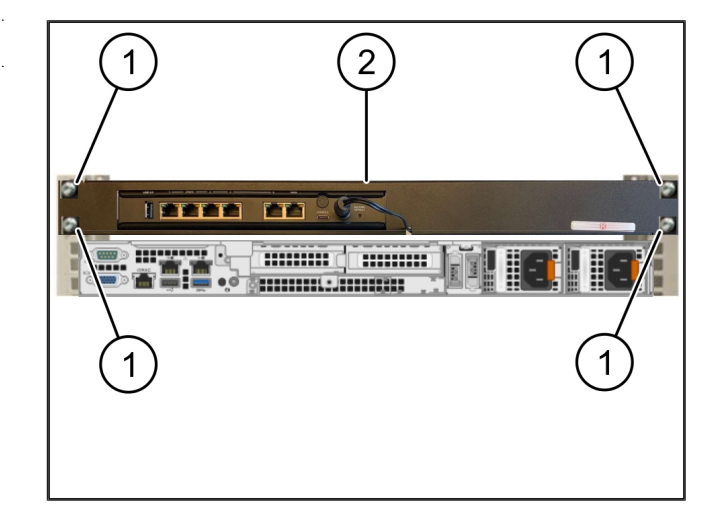

### 3.7 连接服务器的电源

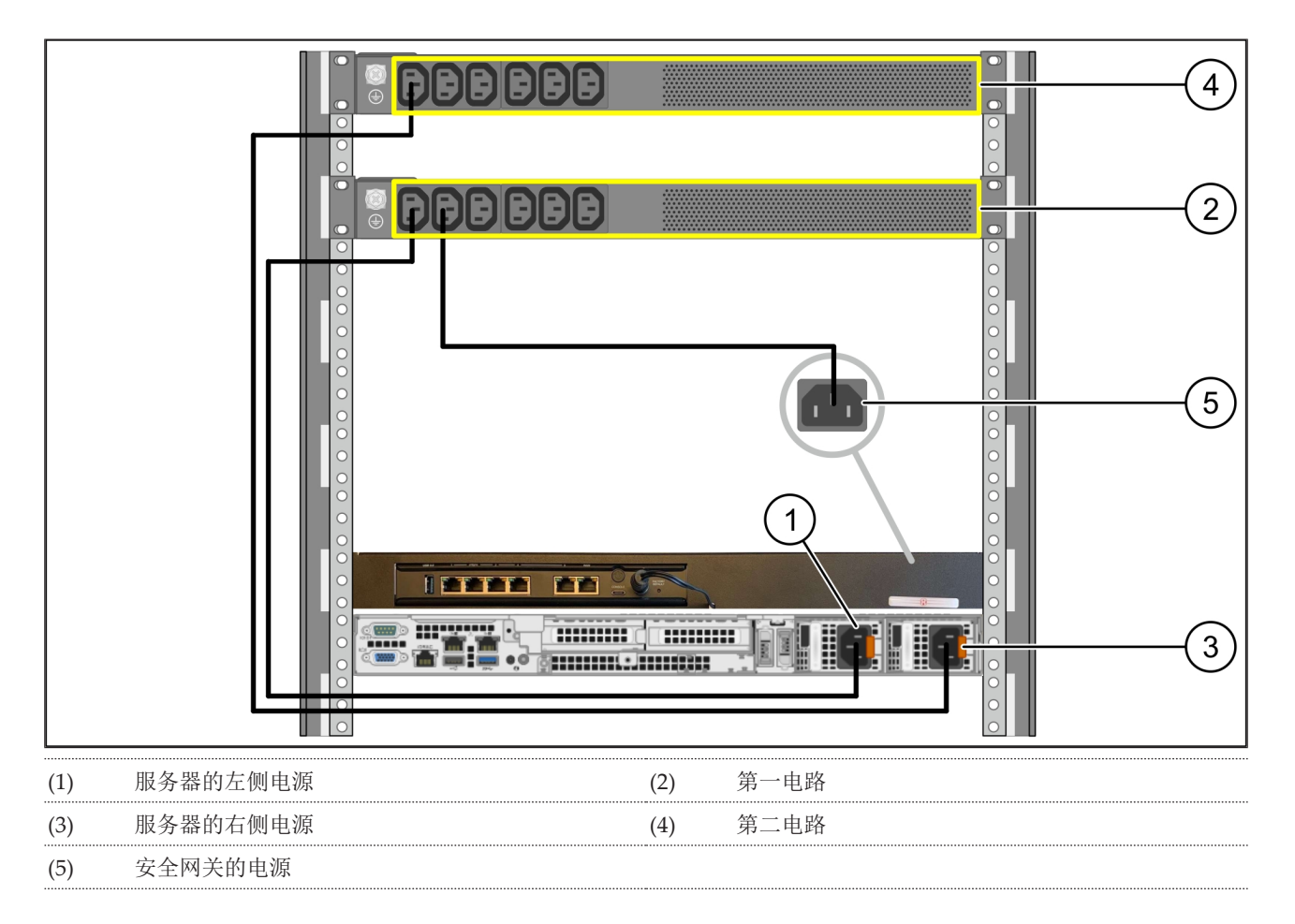

1. 使用一根 C13/C14 电缆将服务器的左侧电源 (1) 与第一电路 (2) 相连接。

2. 使用一根 C13/C14 电缆将服务器的右侧电源 (3) 与第二电路 (4) 相连接。

3. 使用一根 C13/C14 电缆将安全网关的电源 (5) 与第一电路相连接。

### 3.8 将安全网关与服务器相连接

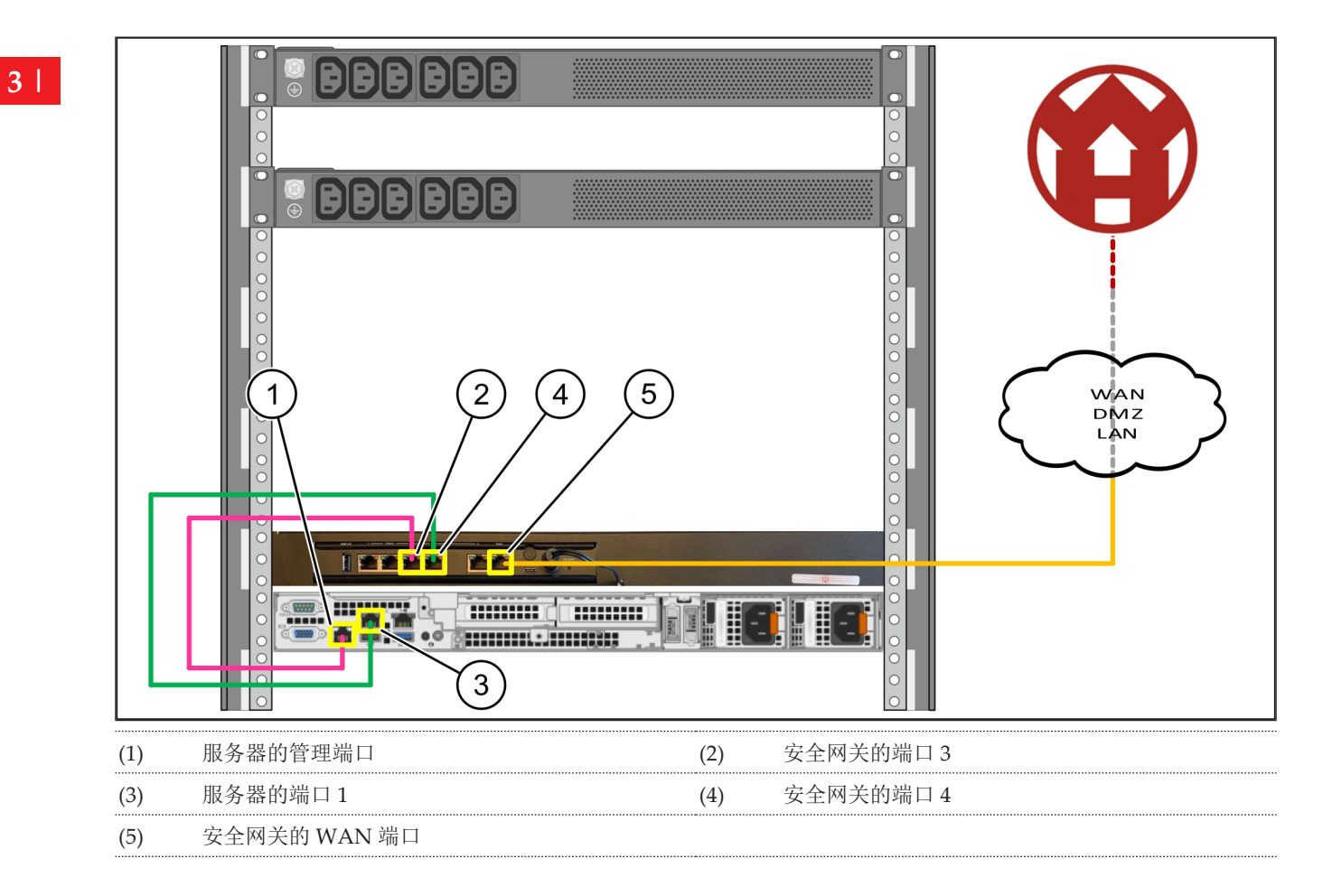

- 1. 使用粉色的 RJ45 电缆将服务器的管理端口 (1) 与安全网关的 (2) 端口 3 相连接。
- 2. 使用绿色的 RJ45 电缆连接服务器 (3) 的端口 1 与和安全网关 (4) 的端口 4。
- 使用黄色的 RJ45 电缆将安全网关的 WAN 端口 (5) 与客户方的网络交换机相连接。
  网络交换机允许连至互联网。

#### 3.9 调试运行安全网关

| (1)   | 电源 LED  |
|-------|---------|
| (2)   | WAN 端口  |
| (3)   | 互联网 LED |
| ( 4 ) |         |

- (4) LAN 端口 4
- 1. 将安全网关与电源相接。

与Windmöller & Hölscher 数据中心建立连接。

- ➡ 电源 LED 灯 (1) 亮蓝色。如果电源 LED 灯亮红色,则 表示开机时出现问题或安全网关处于维护模式。请联 系 Windmöller & Hölscher 的信息和诊断中心 (IDC)。
- ➡ 一旦与基础设施的网络存在连接,WAN 端口的绿色 LED 灯 (2) 就会亮起。数据交换时,WAN 端口的 LED 灯闪绿色。如果WAN 端口的 LED 灯未亮绿 色,请检查本地网络交换机上的缆线连接。必要时, 请本地的网络专家在网络交换机中启用WAN 端口。
- ➡ 互联网 LED 灯 (3) 亮蓝色。如果互联网 LED 灯闪烁, 则表示未连接至互联网。请联系当地的网络专家。如 有必要,请联系 Windmöller & Hölscher 信息和诊断 中心 (IDC)。
- ➡ 一旦与服务器基础设施的网络存在连接,LAN 端口 4 的绿色 LED 灯 (4) 就会亮起。数据交换时,LAN 端口 4 的绿色 LED 灯闪烁。如果 LAN 端口的绿色 LED 灯 未亮起,请检查至服务器的缆线连接,必要时重新插 拔插头。服务器在此时必须已开启并高负荷运行。
- ➡ 在约 60 秒后并且服务器已开启的状态下,一旦状态 LED 灯亮起,则表示该过程已完成。

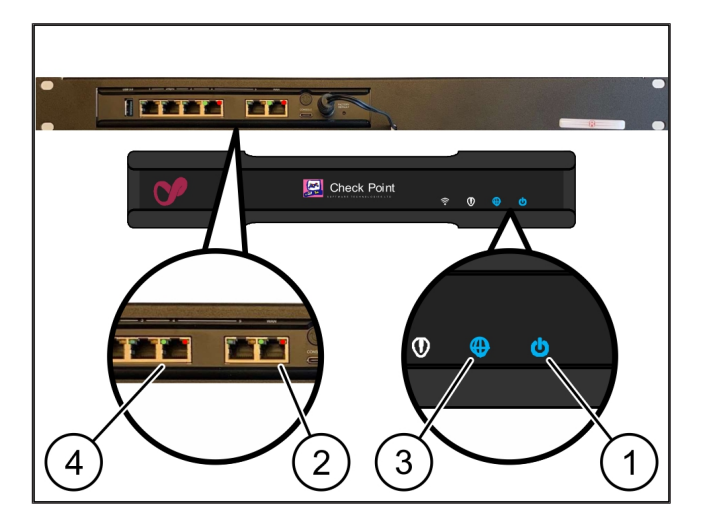

### 3.10 调试运行服务器

# (1) 开机按钮

1. 将服务器连至电源。

服务器开机按钮(1)的电源LED灯闪绿色。60秒后, 开机按钮的LED灯熄灭。

- 2. 按下开机按钮,以开启服务器。
- ⇒ 电源 LED 灯亮绿色。
- ➡ 如果电源 LED 灯亮起或闪烁桔色,请联系 Windmöller & Hölscher 的信息和诊断中心 (IDC)。
- ➡ 与安全网关相连的 LAN 端口的 LAN LED 灯亮起或闪烁绿色。
- ⇒ 如果 LAN LED 灯未亮起,请检查缆线连接。如有必要,请联系 Windmöller & Hölscher 信息和诊断中心 (IDC)。

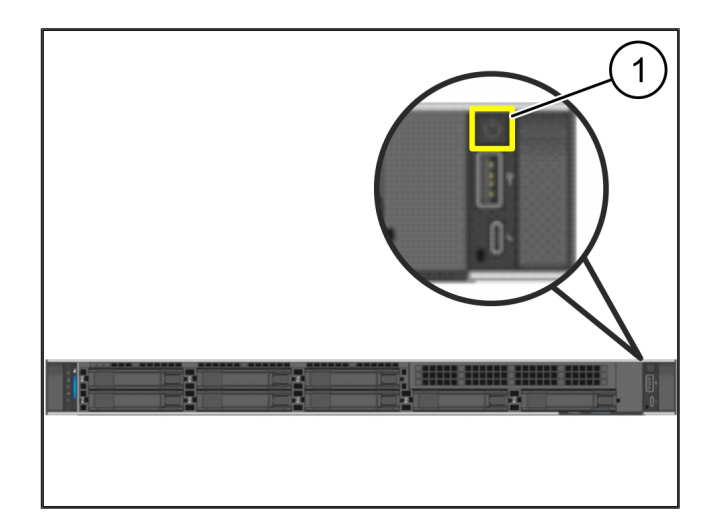

4

# 4 虚拟设备

### 4.1 准备组装安全网关

### (1) 螺母

- 在架子两侧以一个孔的大小为间距,每隔2个孔作一 个标记。
- 2. 将螺母(1)装入标记的孔中。

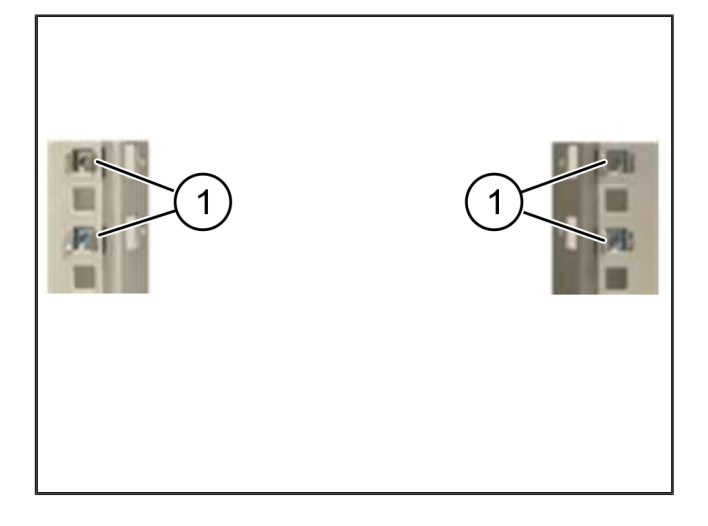

### 4.2 组装安全网关

#### (1) 螺栓

(2) 安全网关

1. 拧紧螺栓 (1)。

安全网关(2) 已安装。

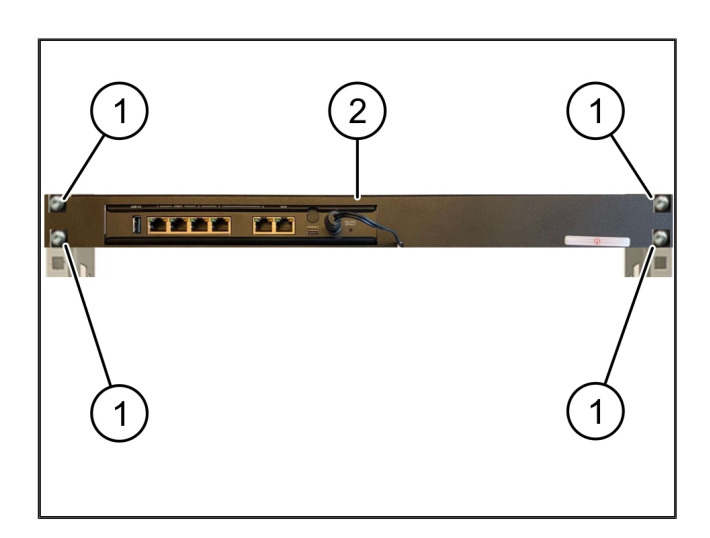

### 4.3 网络配置

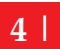

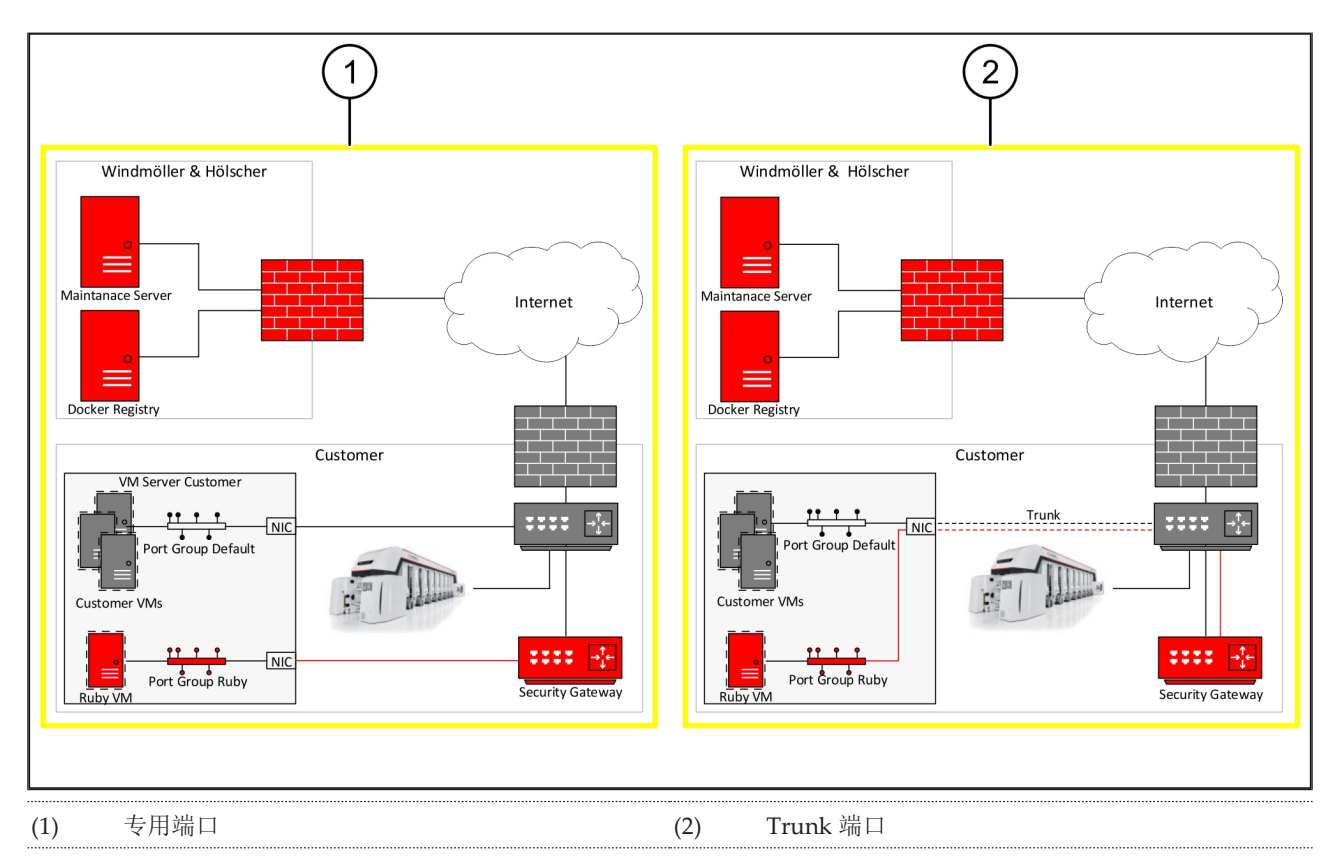

## 4.4 将安全网关与专用端口连接

- (1) WAN 端口
- (2) LAN 端口 4
- 1. 使用黄色的 RJ45 电缆将安全网关的 WAN 端口 (1) 与 基础设施相连接。
- 2. 检查是否存在互联网连接。
- 3. 使用绿色的 RJ45 电缆将安全网关的 LAN 端口 4 (2) 与 服务器的专用接口相连接。
- 4. 在服务器上配置一个新的端口组。
- 5. 在服务器上安装 OVF 模板。
- 6. 在虚拟机中调整网络。
- 7. 开启虚拟机。
- 8. 为了正确加载网络设置,重新启动虚拟机。

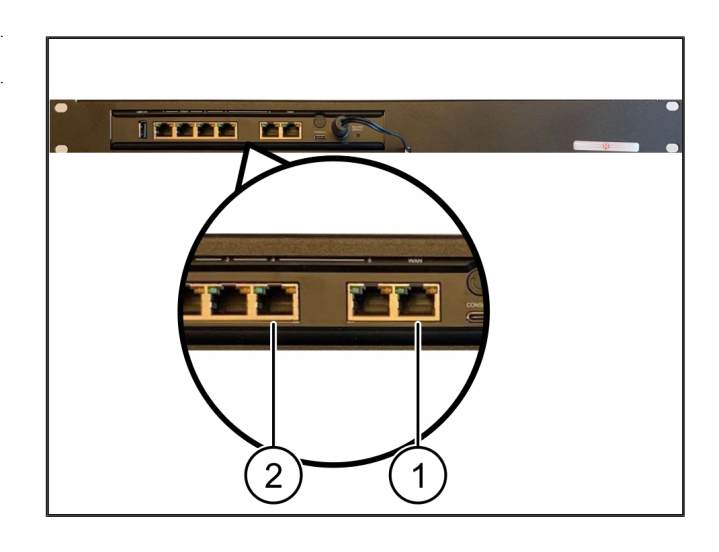

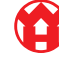

### 4.5 将安全网关与 Trunk 端口连接

| (1) | WAN | 端口 |
|-----|-----|----|
|-----|-----|----|

(2) LAN 端口 4

- 1. 使用黄色的 RJ45 电缆将安全网关的 WAN 端口 (1) 与 基础设施相连接。
- 2. 检查是否存在互联网连接。
- 3. 使用绿色的 RJ45 电缆将安全网关的 LAN 端口 4 (2) 与 基础设施相连接。
- 4. 在至服务器的 Trunk 电线上配置 VLAN。
- 5. 在服务器上配置一个新的端口组。
- 6. 在服务器上安装 OVF 模板。
- 7. 在虚拟机中调整网络。
- 8. 开启虚拟机。
- 9. 为了正确加载网络设置,重新启动虚拟机。

### 4.6 调试运行安全网关

- (1) 电源 LED
- (2) WAN 端口
- (3) 互联网 LED
- (4) LAN 端口 4

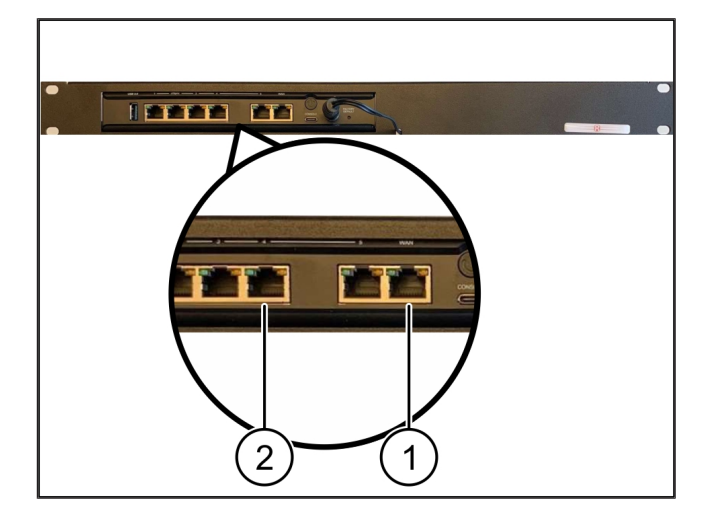

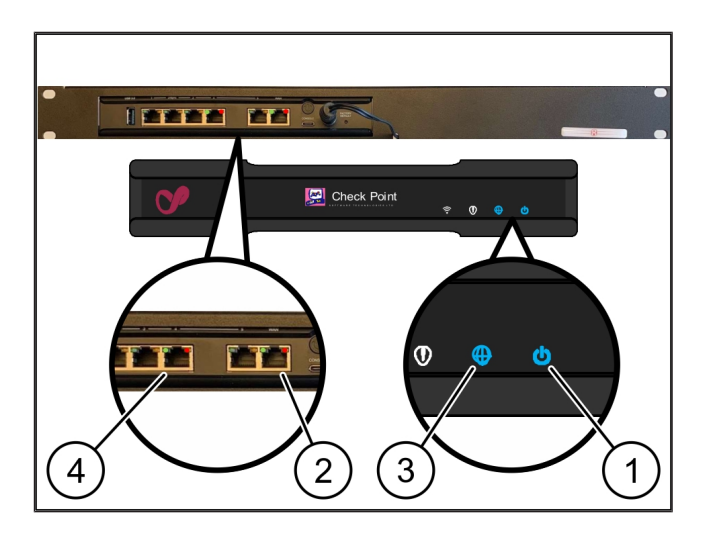

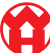

1. 将安全网关与电源相接。

与Windmöller & Hölscher 数据中心建立连接。

- ➡ 电源 LED 灯 (1) 亮蓝色。如果电源 LED 灯亮红色,则 表示开机时出现问题或安全网关处于维护模式。请联 系 Windmöller & Hölscher 的信息和诊断中心 (IDC)。
- ➡ 一旦与基础设施的网络存在连接,WAN 端口的绿色 LED 灯 (2) 就会亮起。数据交换时,WAN 端口的 LED 灯闪绿色。如果WAN 端口的 LED 灯未亮绿 色,请检查本地网络交换机上的缆线连接。必要时, 请本地的网络专家在网络交换机中启用WAN 端口。
- ➡ 互联网 LED 灯 (3) 亮蓝色。如果互联网 LED 灯闪烁, 则表示未连接至互联网。请联系当地的网络专家。如 有必要,请联系 Windmöller & Hölscher 信息和诊断 中心 (IDC)。
- ➡ 一旦与服务器基础设施的网络存在连接,LAN 端口 4 的绿色 LED 灯 (4) 就会亮起。数据交换时,LAN 端口 4 的绿色 LED 灯闪烁。如果 LAN 端口的绿色 LED 灯 未亮起,请检查至服务器的缆线连接,必要时重新插 拔插头。服务器在此时必须已开启并高负荷运行。
- ➡ 在约 60 秒后并且服务器已开启的状态下,一旦状态 LED 灯亮起,则表示该过程已完成。

# 5 | 连接挤出设备

# 🛕 危险

### 电流

接触带电的零部件会导致危及生命的伤害乃至死亡。

• 只允许电气专业人员在接线盒或开关柜上执行作业。

需要服务 PC (1) 的网线用于远程访问,并且该网线保持连接。

| (1) 服务 PC |
|-----------|
|-----------|

- (2) 主要工业电脑(IPC)的LAN端口1
- 1. 使用一根网线将主要工业电脑 (2) 的 LAN 端口 1 与 RUBY 网络相连接。
- 为了将设备添加到 RUBY 用户界面,请联系 Windmöller & Hölscher 的信息和诊断中心 (IDC)。

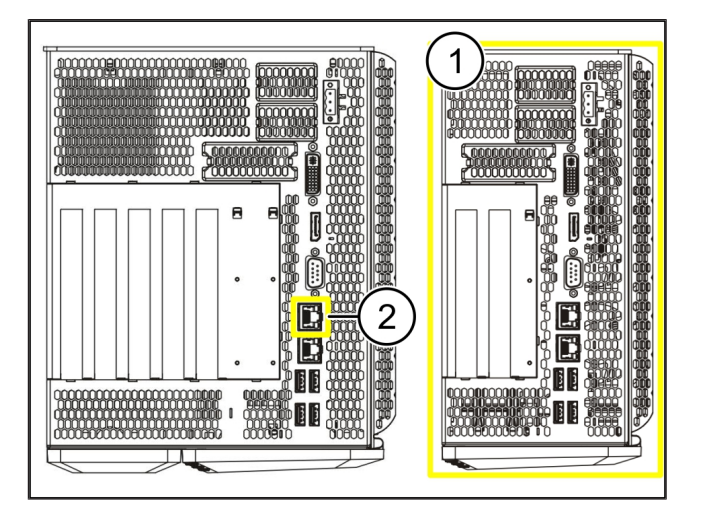

5 I

A

# 6 | 登录 RUBY

在安装后,可以以该格式通过 RUBY-URL 访问 RUBY 网站:

https://hostname.domain

1. 在内部 DNS 服务器中输入该 RUBY-URL。

无法通过 IP 地址调用该网站。

对于首次登录需要以下登录数据:

登录名: admin

密码: Oinitial

- 2. 在首次登录后修改密码。
- 3. 如有疑问,请联系 Windmöller & Hölscher 信息和诊断中心 (IDC)。

7售后服务联系方式

# 7 | 售后服务联系方式

电子邮件

ruby-support@wuh-group.com

服务热线

+49 (0) 5481 – 14 3333

# 8 | 技术提示

### 8.1 网络要求

对系统运行来说网络要求是必要的。

| 互联网访问                                      | 高速网络连接                                  | 至少 16 MBit                  |
|--------------------------------------------|-----------------------------------------|-----------------------------|
| 网络连接                                       | 高速以太网连接                                 | 至少 100 MBit                 |
| 远程访问                                       | 已预定义                                    | 安全网关                        |
| 安全网关                                       | 端口 500                                  | UDP、至 Windmöller & Hölscher |
| 需要的输出端口,以便 Windmöller<br>& Hölscher 进行远程维护 | 端口 4500                                 | 的 IPSec 隧道                  |
|                                            | 目标: 193.25.209.5                        |                             |
|                                            | Windmöller & Hölscher 用于 IPSec<br>隧道的网络 |                             |
|                                            | 端口 257                                  | TCP、RUBY 安全网关的管理            |
|                                            | 端口 18191                                |                             |
|                                            | 端口 18192                                |                             |
|                                            | 端口 18210                                |                             |
|                                            | 端口 18264                                |                             |
|                                            | 目标: 193.25.209.8                        |                             |
|                                            | Windmöller & Hölscher 用于管理安<br>全网关的网络   |                             |
|                                            | 端口 5671                                 | TCP、RabbitMQ 至移动应用云端        |
|                                            | 目标: 20.101.86.101                       |                             |
| 至 RUBY 互联网接口的输入连接                          | 端口 443                                  | 适用于 HTTPS 的 TCP             |
|                                            |                                         | 证书由客户提供。                    |
| 输出和输入的机器连接                                 | 端口 4843                                 | 适用于 OPC-UA TLS 的 TCP        |
|                                            |                                         | 机器至机器端通信协议                  |
|                                            | 端口 123                                  | 适用于 NTP 的 UDP               |
|                                            | _                                       |                             |
| ○ <del>は →</del> 垣 二                       |                                         |                             |

8.2 技术提示

| 连接安全网关与虚拟设备 | 为了将安全网关连接到虚拟设备,需要安全网关和虚拟设备之间的二层<br>(Layer 2)连接。针对该二层连接,虚拟设备具有一个虚拟的网卡。  |
|-------------|------------------------------------------------------------------------|
|             | 该虚拟网卡负责连接虚拟设备与客户网络。客户网络连接到 Windmöller & Hölscher 的机器以及基于浏览器的 RUBY 访问端。 |
|             | 如何配置该网络有2种类型。                                                          |

8技术提示 | 8.3 硬件设备

| 类型 1<br>Windmöller & Hölscher 建议使用类<br>型 1。 | 使用主机的空闲网络接口连接安全网关,并在虚拟机监视器(Hypervisor)<br>中创建一个新的虚拟交换机。                             |
|---------------------------------------------|-------------------------------------------------------------------------------------|
|                                             | 将该虚拟交换分配至作为上行链路与安全网关相连的接口。                                                          |
|                                             | 将虚拟设备的虚拟网卡与该虚拟交换机相连接。                                                               |
| 类型 2                                        | 通过 VLAN 将安全网关与数据中心内的一个交换机相连接。使用一个空闲的<br>VLAN 标记虚拟交换机已连接的端口。该函数的名称取决于虚拟交换机的网<br>络模型。 |
|                                             | 在分配的虚拟机监视器(Hypervisor)的上行链路上标记该 VLAN。                                               |
|                                             | 在虚拟机监视器(Hypervisor)中创建一个新的端口组,并分配该选定的<br>VLAN。现在可以将创建的端口组与虚拟设备的虚拟网卡相连。              |

### 8.3 硬件设备

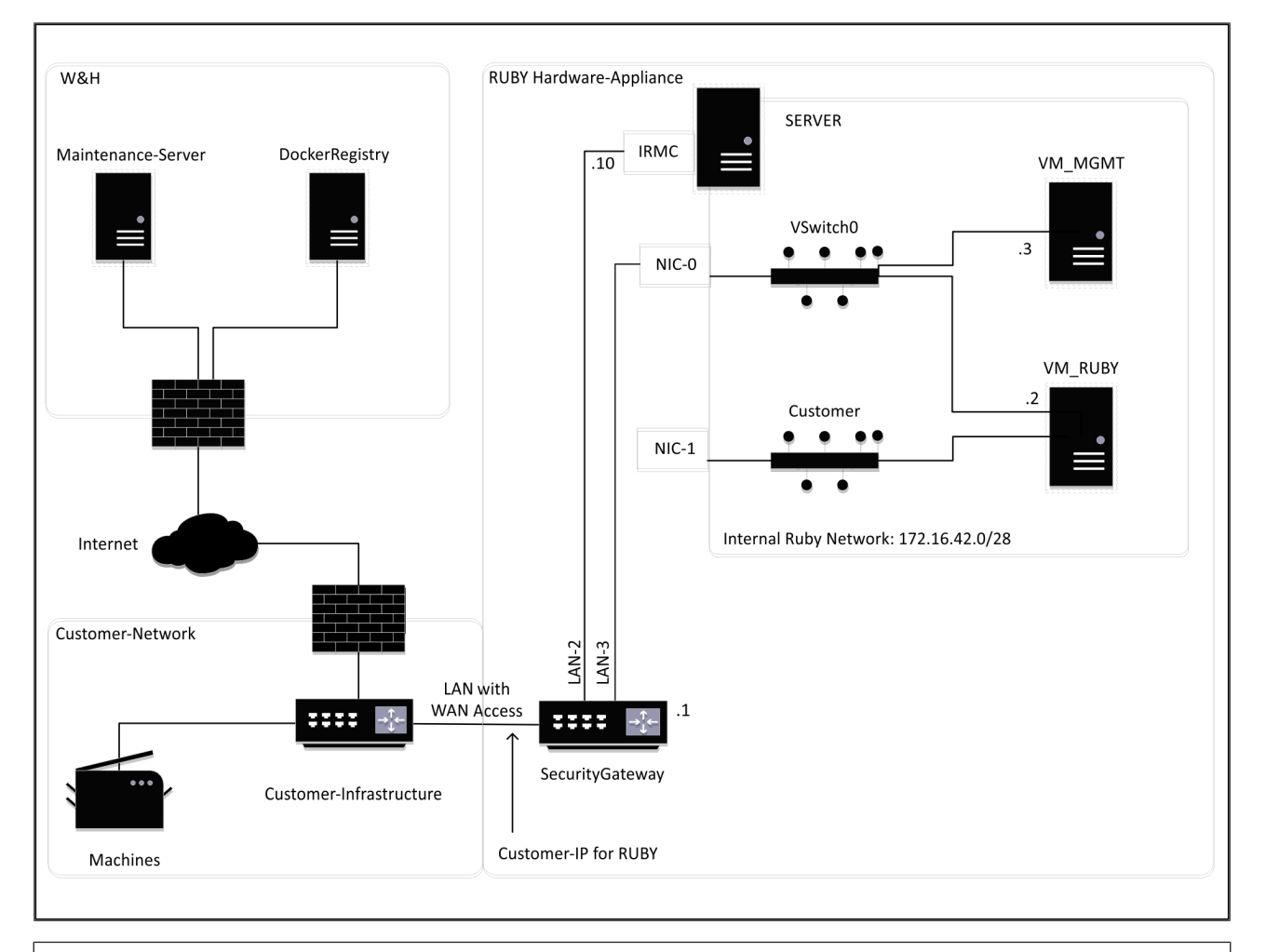

# 建议

安全网关将内部 RUBY 地址隐藏在 RUBY 的客户 IP 后面。客户能看见 RUBY 的客户 IP。端口 443 上的数据流被共享到 内部 RUBY IP。

如果客户的机器网络已完全隔离,并且因此无法从一般客户网络进行访问,可以使用虚拟机上的第二个网络接口卡。

27 / 30

## 8.4 带有一个专用端口的虚拟设备

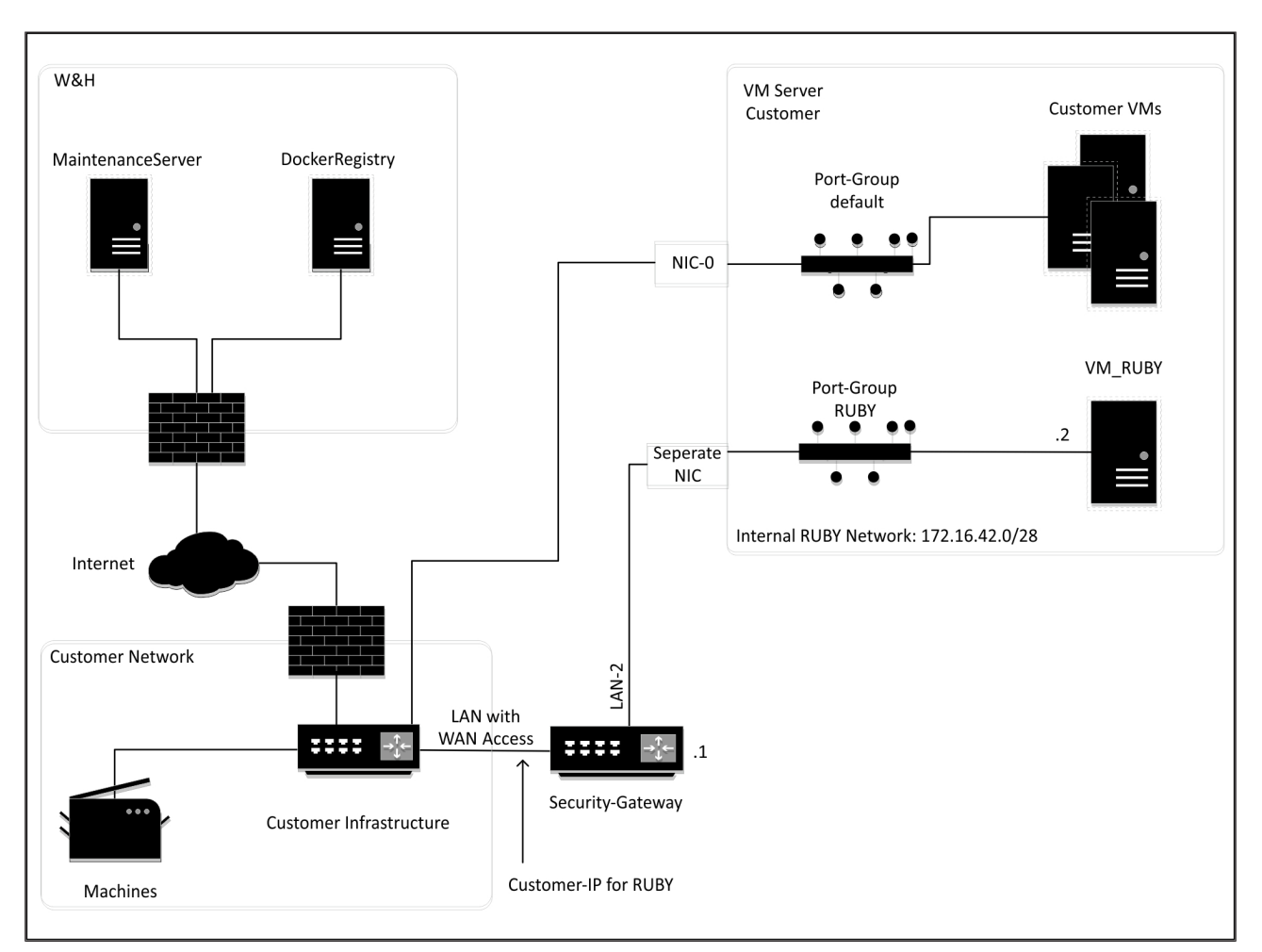

# 建议

安全网关将内部 RUBY 地址隐藏在 RUBY 的客户 IP 后面。客户能看见 RUBY 的客户 IP。端口 443 上的数据流被共享到 内部 RUBY IP。

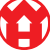

# 8.5 带有一个 Trunk 端口的虚拟设备

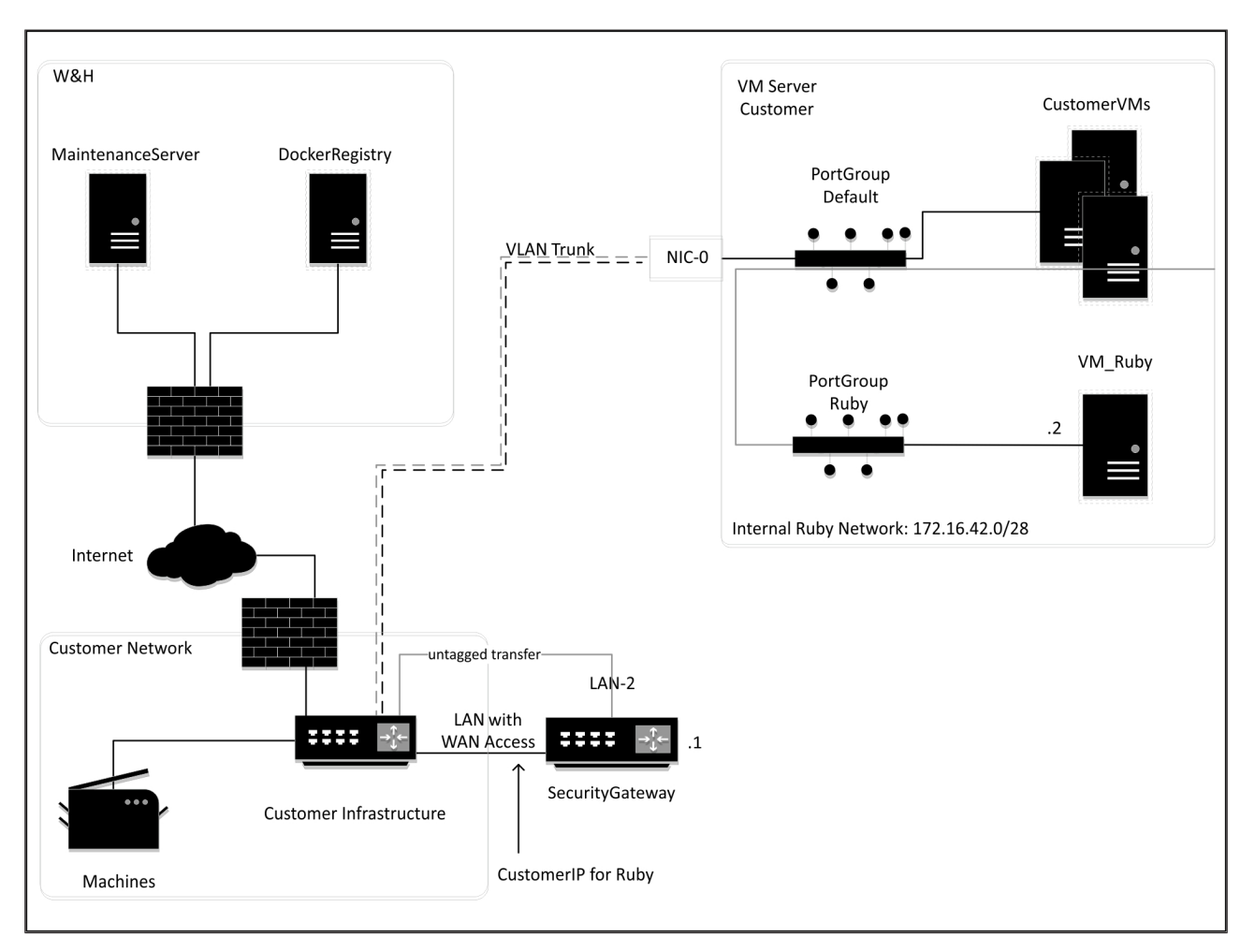

# 建议

安全网关将内部 RUBY 地址隐藏在 RUBY 的客户 IP 后面。客户能看见 RUBY 的客户 IP。端口 443 上的数据流被共享到 内部 RUBY IP。

8 |

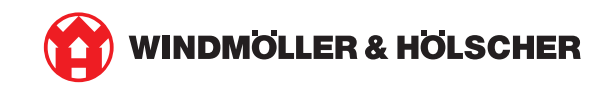